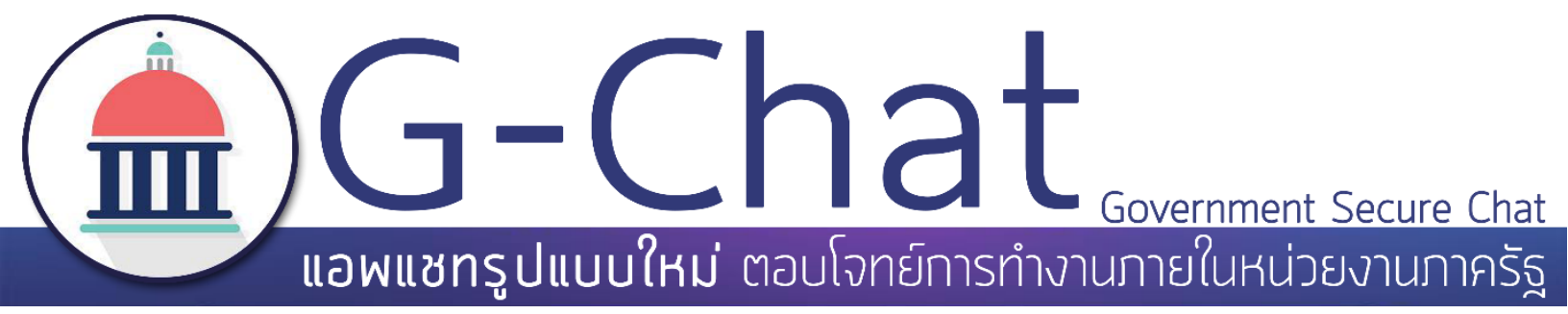

# คู่มือการใช้งาน

# G-Chat สำหรับ ระบบปฏิบัติการ iOS

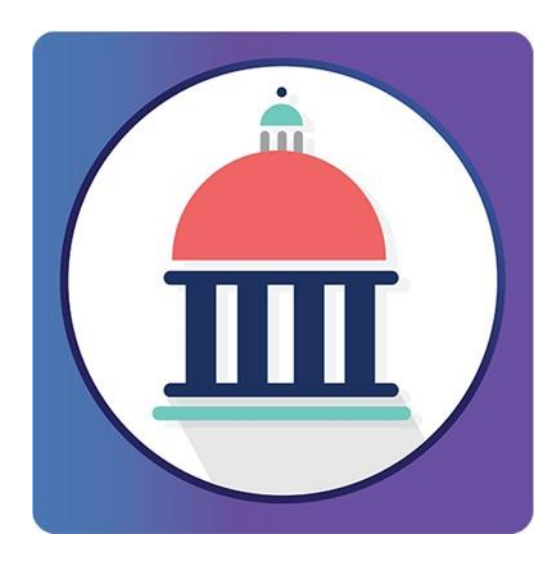

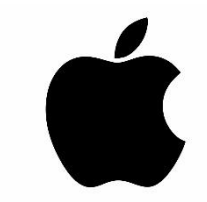

ปรับปรุงถ่าสุด : กรกฎาคม 2559 - สำนักงานรัฐบาลอิเล็กทรอนิกส์(องค์การมหาชน)(สรอ.)

**GAN auับสนุนโครงการโดยสำนักงานรัฐบาลอิเล็กทรอนิกส์** (องค์การมหาชน) (สรอ.) **Electronic Government Agency** (Public Organization) (EGA)

ติดต่อขอรายละเอียดเพิ่มเติมได้ที่ EGA www.ega.or.th Contact Center โทร : 0-2612-6060 หรือ อีเมล : contact@ega.or.th

# สารบัญ

| 1.                  | ความต้องการด้านระบบปฏิบัติการของ G-Chat2                                      |
|---------------------|-------------------------------------------------------------------------------|
| 2.                  | การติดตั้งแอปพลิเคชัน G-Chat3                                                 |
| 3.                  | การเข้าสู่ระบบของแอปพลิเคชัน                                                  |
| 4.                  | การใช้งานแอปพลิเคชัน G-Chat7                                                  |
| 4                   | .1 ข้อมูลผู้ใช้งาน7                                                           |
| 4                   | .2. แถบเมนูของหน้าจอหลัก9                                                     |
| 4                   | .3. รายชื่อห้องของแอปพลิเคชัน10                                               |
| 5.                  | การสร้างห้องสนทนา11                                                           |
| 6.                  | ฟังก์ชันภายในห้องสนทนา18                                                      |
| 7.                  | การสร้างโพสต์                                                                 |
| 8.                  | 2 9 2 5 2 2 2 C                                                               |
|                     | การจดการสมาชกภายเนหองสนทนาเดยผูดูแลหอง23                                      |
| 8                   | การจดการสมาชกภายเนหองสนทนาเดยผูดูแลหอง23<br>.1. การเพิ่มสมาชิกโดยผู้ดูแลห้อง  |
| 8<br>8              | การจดการสมาชกภายเนหองสนทนาเดยผูดูแลหอง23<br>.1. การเพิ่มสมาชิกโดยผู้ดูแลห้อง  |
| 8<br>8<br>8         | การจดการสมาชกภายเนหองสนทนาเดยผูดูแลหอง23<br>2.1. การเพิ่มสมาชิกโดยผู้ดูแลห้อง |
| 8<br>8<br>8<br>9.   | การจดการสมาชกภายเนหองสนทนาเดยผูดูแลหอง                                        |
| 8<br>8<br>9.<br>10. | การจดการสมาชกภายเนหองสนทนาเดยผูดูแลหอง                                        |

#### 1. ความต้องการด้านระบบปฏิบัติการของ G-Chat

ก่อนจะทำการติดตั้ง G-Chat ควรตรวจสอบอุปกรณ์ว่ามีความพร้อมในการรองรับการ ทำงานของตัวแอปพลิเคชันหรือไม่ ดังนี้

| อุปกรณ์       | ระบบปฏิบัติการ |  |
|---------------|----------------|--|
| iPhone , iPad | iOS 7.1 ขึ้นไป |  |

หากอุปกรณ์ที่ติดตั้งมีคุณสมบัติต่ำกว่าที่ระบุไว้อาจทำให้แอปพลิเคชันไม่สามารถทำงานได้ ดีเท่าที่ควรหรืออาจทำให้ไม่สามารถใช้งานได้

## 2. การติดตั้งแอปพลิเคชัน G-Chat

2.1. การติดตั้งแอปพลิเคชัน G-Chat ใน iOS 7.1 ขึ้นไป

2.1.1. เปิดเว็บเบราว์เซอร์ กรอก URL https://gchat.apps.go.th จากนั้นกดไปที่ Download

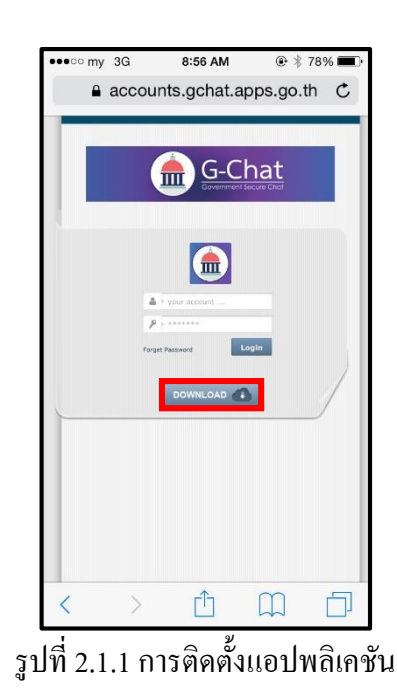

2.1.2. อ่านข้อตกลงในการใช้งาน คลิกที่ยอมรับข้อตกลงการใช้งานและคลิก Download

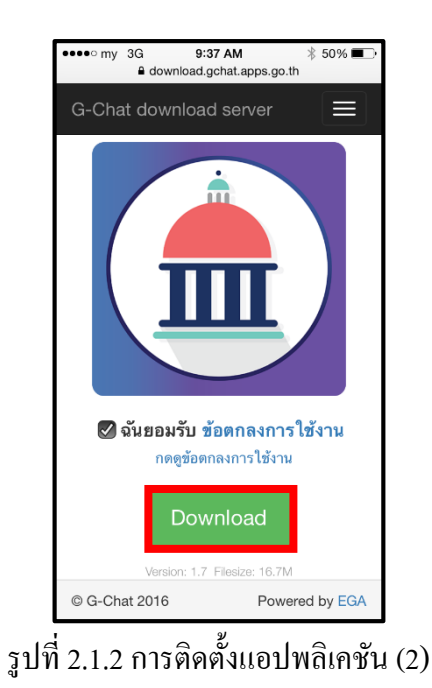

ปรับปรุงล่าสุด : กรกฎาคม 2559

2.1.3. คลิก Install รองนกว่าการติดตั้งจะเสร็จสิ้น

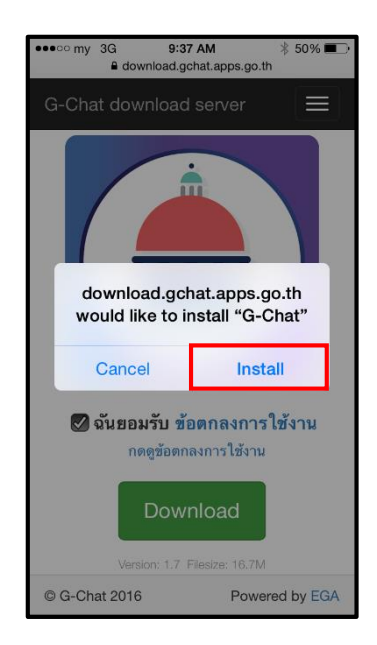

รูปที่ 2.1.3 การติดตั้งแอปพลิเคชัน (3)

2.2. การติดตั้งแอปพลิเคชัน G-Chat ใน iOS 9

สำหรับผู้ใช้งาน ที่อัพเกรคเป็น iOS 9 หากได้ทำการถบ G-Chat และลงใหม่จะพบปัญหาไม่สามารถ เข้าใช้งานได้ดังนั้นให้ผู้ใช้งานดำเนินการตามลำดับวิธีดังนี้

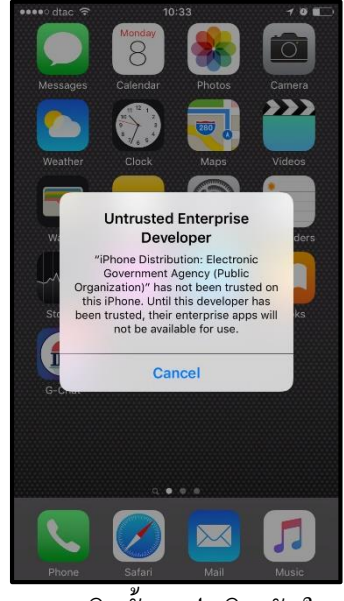

รูปที่ 2.2 การติดตั้งแอปพลิเคชันใน iOS 9

หน้า 5

ไปที่ Setting > General > Device Management > เลือก EGA > Trust "EGA" > จะมีการแจ้ง เตือนให้เลือก Trust > หลังจากนั้นเมื่อเราเข้า G-Chat จะมีการเตือนอีก Allow > กด OK เป็นอันเสร็จสิ้น

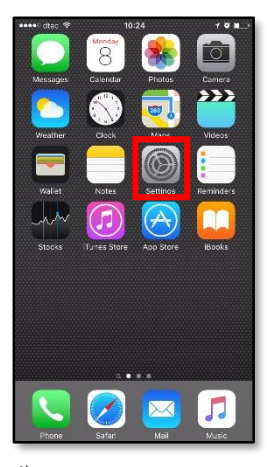

ขั้นตอนที่ 1 : Setting

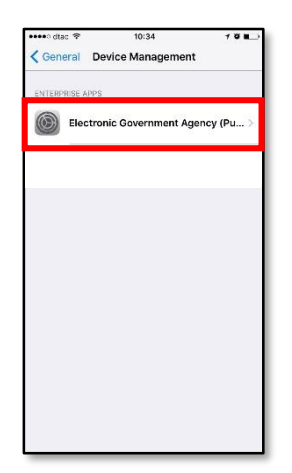

ขั้นตอนที่ 4 : เถือก EGA

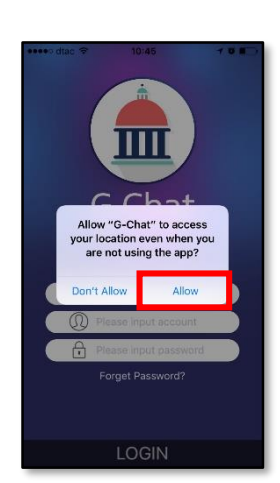

ขั้นตอนที่ 7 : เข้า G-Chat เลือก Allow

|     | Settings             | ,    |   |
|-----|----------------------|------|---|
| 2   | Personal Hotspot     |      |   |
|     | Carrier              | dtac |   |
| C   | Notifications        |      |   |
| 8   | Control Center       |      |   |
| C   | Do Not Disturb       |      |   |
| Θ   | General              |      | > |
| ۸A  | Display & Brightness | 8    | > |
| *   | Wallpaper            |      |   |
| -10 | Sounds               |      |   |
| Ŵ   | Touch ID & Passcode  |      |   |
|     | Battery              |      |   |
| C   | Privacy              |      |   |

ขั้นตอนที่ 2 : General

| 🚥 dtac 🕫                                    | 10:35                                                                                          | 70.                                                        |
|---------------------------------------------|------------------------------------------------------------------------------------------------|------------------------------------------------------------|
| < Elec                                      | ctronic Government                                                                             | Agency (Pub                                                |
| Apps from de<br>Government<br>on this iPhon | veloper "iPhone Distribution<br>Agency (Public Organization<br>e and will not run until the de | : Electronic<br>)" are not trusted<br>eveloper is trusted. |
| Trust "Ele                                  | ctronic Government A                                                                           | gency (Public                                              |
| APPS FROM<br>ELECTRONIC<br>ORGANIZATIO      | DEVELOPER "IPHONE DIS" R<br>GOVERNMENT AGENCY (PI<br>DNJ"                                      | IBUTION:<br>UBLIC                                          |
| G-C                                         | hat                                                                                            | Verified                                                   |
| -                                           |                                                                                                |                                                            |
|                                             |                                                                                                |                                                            |
|                                             |                                                                                                |                                                            |
|                                             |                                                                                                |                                                            |
|                                             |                                                                                                |                                                            |
|                                             |                                                                                                |                                                            |
|                                             |                                                                                                |                                                            |
|                                             |                                                                                                |                                                            |
|                                             |                                                                                                |                                                            |

ขั้นตอนที่ 5 : Trust "EGA"

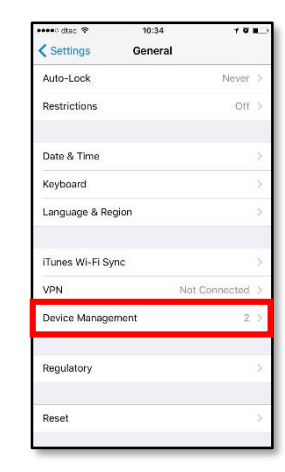

ขั้นตอนที่ 3 : Device Management

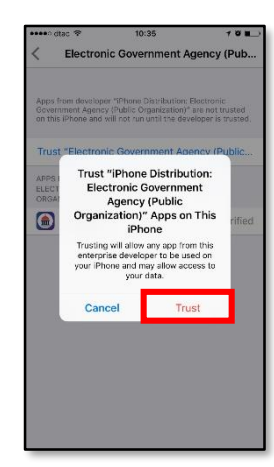

ขั้นตอนที่ 6 : เลือก Trust

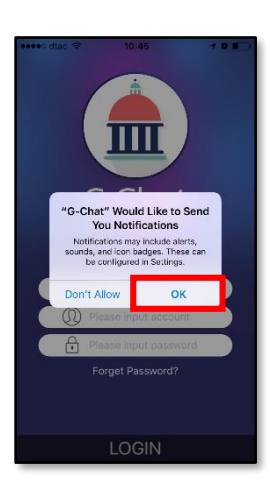

ขั้นตอนสุดท้าย : เลือก OK แล้วเข้าใช้งานได้

#### 3. การเข้าสู่ระบบของแอปพลิเคชัน

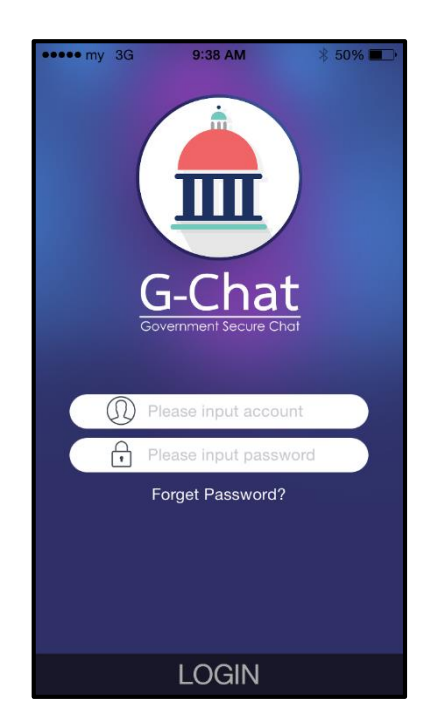

## รูปที่ 3.1 การใช้งานแอปพลิเคชัน

| Account         | : กรอกชื่อ อีเมล ของผู้ใช้งานที่ได้รับทางอีเมล                       |
|-----------------|----------------------------------------------------------------------|
| Password        | : กรอกรหัสผ่านสำหรับเข้าใช้งานที่ได้รับทางอีเมล*                     |
| Forget Password | : กรณีลืมรหัสผ่านของผู้ใช้งาน ให้กรอก อีเมล ที่ช่อง                  |
|                 | Account แล้วกด Forget Password หลังจากนั้น ลิงก์เปลี่ยน              |
|                 | รหัสผ่านจะถูกส่งไปอีเมลที่กรอก (อีเมลที่กล่าวคือAccountของผู้ใช้งาน) |

หลังจากติดตั้งแอปพลิเคชัน เสร็จเรียบร้อยแล้วเมื่อเข้าสู่แอปพลิเคชัน G-Chat จะปรากฎหน้าต่าง ให้ล็อกอิน ให้ทำการใส่ Account และ password จากนั้นเข้ากด Login เพื่อเข้าใช้งาน

\* หากไม่ได้รับอีเมลข้อมูลการเข้าใช้งาน หรือ อีเมลการลืมรหัสผ่าน ให้ตรวจเช็คในอีเมลขยะของผู้ใช้

#### 4. การใช้งานแอปพลิเคชัน G-Chat

#### แอปพลิเคชันมีพื้นที่การใช้งาน 3 ส่วนหลักคังนี้

#### 4.1 ข้อมูลผู้ใช้งาน

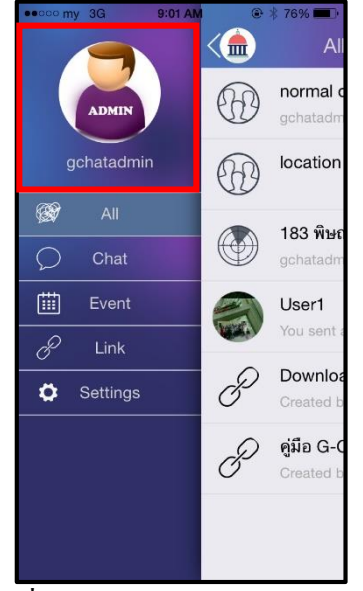

รูปที่ 4.1.1 การใช้งานแอปพลิเคชัน

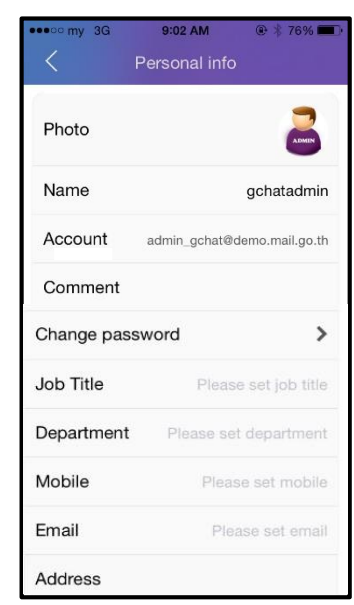

รูปที่ 4.1.2 การใช้งานแอปพลิเคชัน (2)

# 4.1.1. คลิกที่ รูปประจำตัว 4.1.2. รายละเอียดมีดังรูปที่

| Photo profile   | : รูปประจำตัวผู้ใช้งาน (คลิกที | ี่ทำว่า "Photo" เพื่อ | เปลี่ยนรูป)               |
|-----------------|--------------------------------|-----------------------|---------------------------|
| Name            | : ชื่อแสดงในระบบ (สามารถเ      | ปถี่ยนชื่อได้)        |                           |
| Account         | : ชื่อ อีเมล ผู้ใช้งาน         | Department            | : แผนกของผู้ใช้งาน        |
| Comment         | : รายละเอียคผู้ใช้งาน          | Mobile                | : เบอร์ โทรศัพท์ผู้ใช้งาน |
| Change password | : เปลี่ยนรหัสผ่านผู้ใช้งาน     | Email                 | : อีเมลของผู้ใช้งาน       |
| Job Title       | : ตำแหน่งผู้ใช้งาน             | Address               | : ที่อยู่ของผู้ใช้งาน     |

#### 4.1.3. การเปลี่ยนรหัสผ่านผู้ใช้งาน Change Password

หากผู้ใช้งานมีความต้องการที่จะเปลี่ยนรหัสผ่านสามารถทำได้โดย กลิกที่Profile > ข้อมูลผู้ใช้งาน > Change Password > ทำการเปลี่ยนได้ตามต้องการ > กด Save

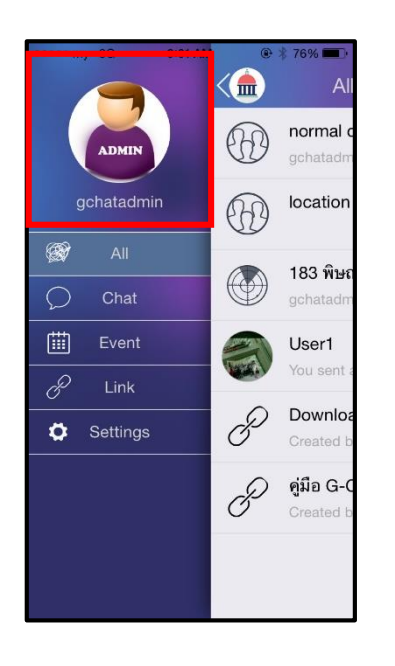

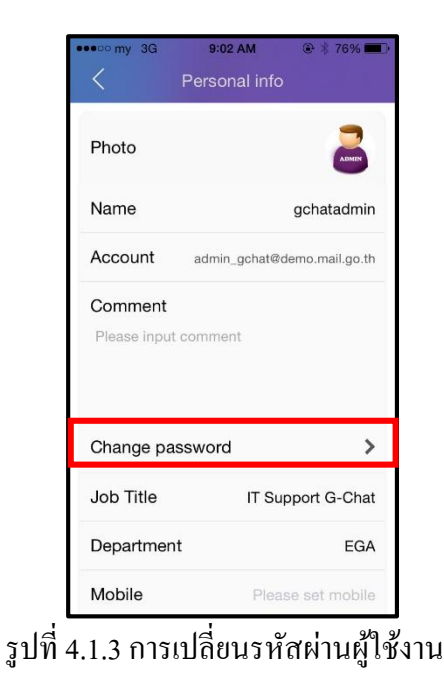

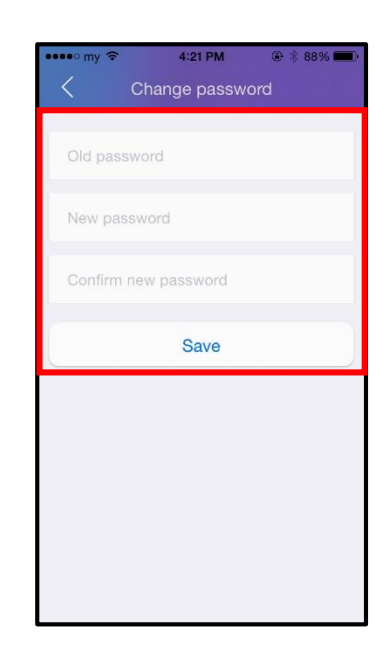

| Current password     | : | รหัสผ่านที่ใช้อยู่ในปัจจุบัน           |
|----------------------|---|----------------------------------------|
| New password         | : | รหัสผ่านใหม่ที่ต้องการ                 |
| Confirm new password | : | ยืนยัน รหัสผ่านใหม่ที่ต้องการ อีกครั้ง |

ในช่อง New password และ Confirm password จะต้องตรงกัน หลังจากนั้นกด Save ( หลังจากทำการเปลี่ยนรหัสผ่านแล้ว ผู้ใช้งานไม่จำเป็นจะต้องเข้าสู่ระบบใหม่ )

## 4.2. แถบเมนูของหน้าจอหลัก

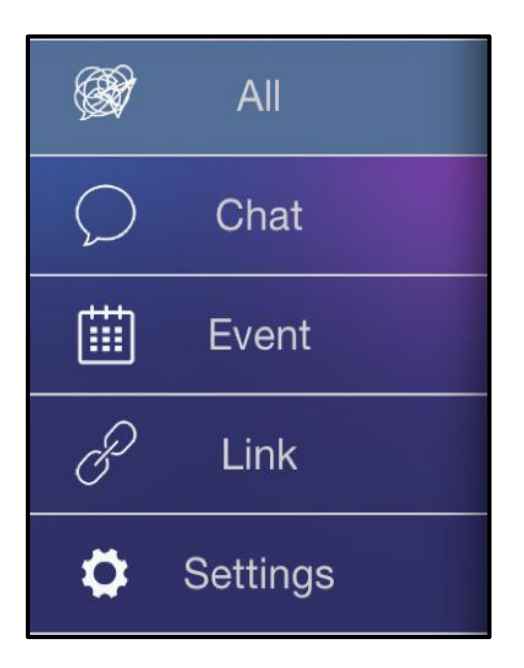

รูปที่ 4.2 การใช้งานแอปพลิเคชัน (3)

#### แถบ Menu ประกอบด้วย

| All     | : แสดงข้อมูลทั้งหมด ประกอบด้วย Chat, Event และ Link      |
|---------|----------------------------------------------------------|
| Chat    | : แสดงเฉพาะข้อมูลห้องสนทนา ที่ถูกสร้างขึ้น               |
| Event   | : แสดงเฉพาะหน้ากิจกรรมต่างๆ (สมาชิกเข้าร่วมหรือไม่ก็ได้) |
| Link    | : แสดงเฉพาะหน้า Link ที่แชร์ไว้                          |
| Setting | : การตั้งค่าต่างๆเกี่ยวกับแอปพลิเคชัน                    |

#### 4.3. รายชื่อห้องของแอปพลิเคชัน

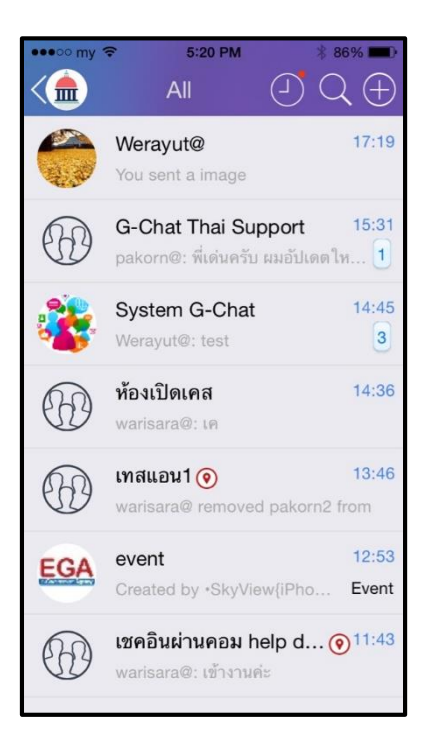

รูปที่ 4.3 การใช้งานแอปพลิเคชัน (4)

หน้าที่แสดงห้องสนทนาทั้งหมดที่ถูกสร้างขึ้นและมีสิทธิ์ในการใช้งาน โดยหน้านี้จะเป็นหน้าหลัก ในการใช้งานแอปพลิเคชัน

#### 5. การสร้างห้องสนทนา

#### 5.1. กดเครื่องหมาย + เพื่อสร้างห้องสนทนา

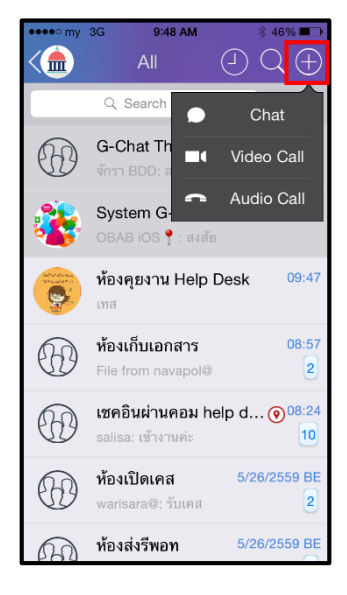

รูปที่ 5.1 การสร้างห้องสนทนา

5.2. สามารถเลือก Group หรือ User ที่จะเข้าร่วมสนทนา เสร็จแล้วกค Select

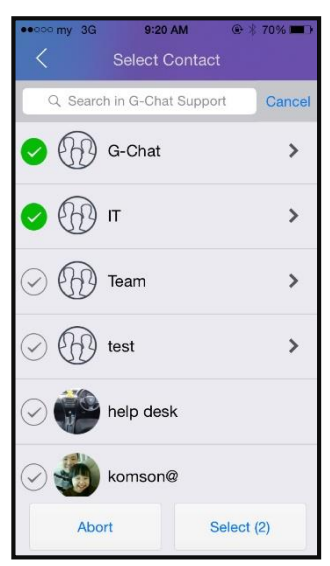

รูปที่ 5.2. การเลือกผู้เข้าร่วมสนทนา (Group)

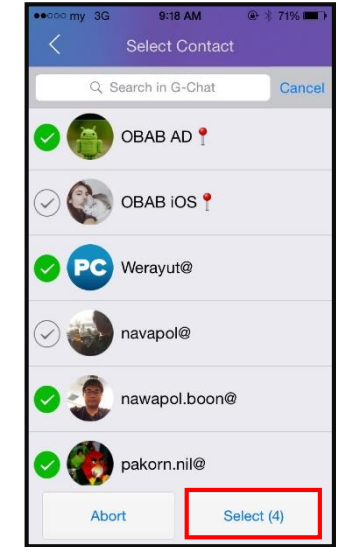

รูปที่ 5.2 การเลือกผู้เข้าร่วมสนทนา (User)

#### 5.3. เลือกรูปแบบห้องสนทนา

| : พูดกุยปกติ                                               |
|------------------------------------------------------------|
| : ข้อความจะหายเมื่อทำการอ่านข้อความแล้วออกจาก              |
| ห้องแชท                                                    |
| : ห้องประชาสัมพันธ์                                        |
| (สามารถเลือกได้ว่าต้องการให้ตอบกลับได้หรือไม่)             |
|                                                            |
|                                                            |
| : ไม่อนุญาตให้คุยแบบส่วนตัวในกรณีอยู่ในห้องแชท<br>เรียวจัน |
| เตยากน                                                     |
| : แสดงสถานทระหวางการพูดคุย                                 |
| : อนุญาตให้สมาชิกตอบกลับใด้ในห้องสนทนา                     |
| ส่วนด้วของผู้สร้างห้องประชาสัมพันธ์                        |
|                                                            |

| •••••• my      5:30 PM     \$ 84% ■>       Create Chat Room | ••••••• my                   | 4:48 PM                  |
|-------------------------------------------------------------|------------------------------|--------------------------|
| Navapol,SALISA                                              | G-Chat                       | SALISA,navapol           |
| O Normal                                                    | O Normal                     | Normal                   |
| O Secret chat                                               | O Secret chat                | O Secret chat            |
| O Broadcast                                                 | Broadcast                    | O Broadcast              |
| Do not allow individual chat                                | Do not allow individual chat | Allow reply to broadcast |
| Display Location                                            | Display Location             |                          |
| Create                                                      | Create                       | Create                   |
|                                                             |                              |                          |
|                                                             |                              |                          |
|                                                             |                              |                          |

รูปที่ 5.3 การเลือกประเภทห้องสนทนา

\*กรณีเลือก Allow reply to broadcast เพื่อให้สมาชิกตอบกลับมาทางห้องแชทส่วนตัวได้

5.4. จากนั้นกด Create เพื่อสร้างห้อง

| 0          | Normal                       |
|------------|------------------------------|
|            | Secret chat                  |
|            | Broadcast                    |
| $\bigcirc$ | Do not allow individual chat |
| $\oslash$  | Display Location             |
|            | Create                       |

5.5. เมื่อสร้างห้องเสร็จแล้ว จะปรากฏห้องสนทนา

| •••• my 🤶                 | 5:41 PM                                                     | ∦ 81% 페       |
|---------------------------|-------------------------------------------------------------|---------------|
| <                         | Test room                                                   |               |
|                           | 2016-01-11 Monday                                           |               |
| Werayut Sun<br>iOS♥, Atha | teh added Pakorn Nilwo<br>nisa AD $\heartsuit$ to the room. | ong, Athanisa |
|                           | 17:41                                                       | HELLO<br>T    |
|                           |                                                             |               |
| ) Input m                 | iessage                                                     |               |

รูปที่ 5.5 เข้าสู่ห้องสนทนา

5.6. การเลือกรูปแบบห้องสนทนากรณี 1-1

#### เมื่อผู้ใช้งานเลือกผู้ร่วมสนทนาเพียงคนเดียวจะเข้าไปยังห้องสนทนาส่วนตัวซึ่งจะมีฟังก์ชัน เพิ่มเติมในการเลือกรูปแบบห้องสนทนา 1-1

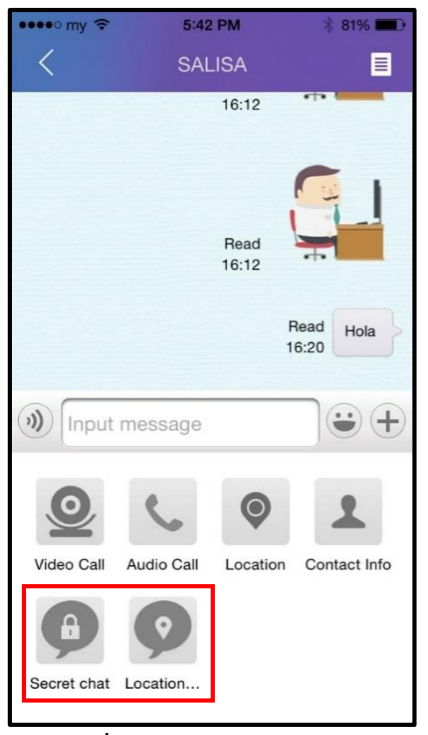

รูปที่ 5.6 การเลือกห้องกรณี1-1

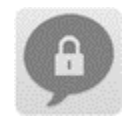

ห้องสนทนาที่ลบข้อมูลหลังจากดูเสร็จ (1-1)

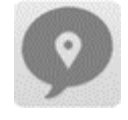

:

ห้องสนทนาที่แสคงตำแหน่งผู้ใช้ (1-1)

#### 5.7. การ Forward ข้อความ

กคค้างที่ข้อความหลังจากนั้น > เลือก Forward > เลือกข้อความที่ต้องการ > กคปุ่มส่งค้านล่าง > กคเลือกห้อง > กค OK

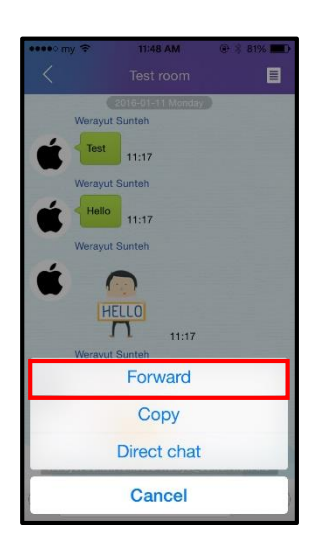

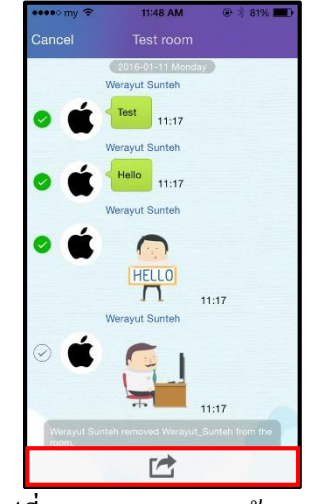

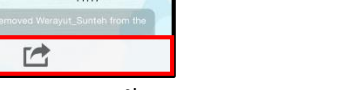

รูปที่ 5.7 การ Forward ข้อความ

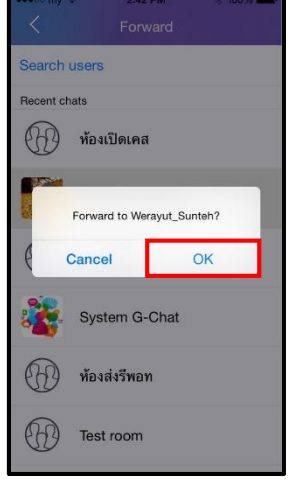

5.8. การปักหมุดห้องสนทนา

ที่หน้าแสดงห้องสนทนาทั้งหมด (All) ให้กดค้างที่ห้องสนทนาที่ต้องการ หลังจากนั้นเลือก Always on top แถบห้องสนทนาจะเป็นสีเทาและอยู่ด้านบนสุดเสมอ

| ¢   | 2:44 PM                                         |                      |
|-----|-------------------------------------------------|----------------------|
|     | All (3)                                         | $\mathcal{A} \oplus$ |
|     | เทสแอน1 📀<br>warisara® removed pakor            | 13:46<br>n2 f 12     |
| EGA | event<br>Created by •SkyView{iPho               | 12:53                |
| 8   | System G-Chat 1/1<br>pakorn@: เชิดก่อน          | 1/2559 BE            |
| Ð   | <b>ห้องส่งรีพอท</b><br>salisa@: los ver 1.6.155 | 11:22<br>59          |
|     | Always on top                                   |                      |
|     | Delete                                          |                      |
|     | Cancel                                          |                      |

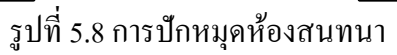

#### 5.9. การออกจากห้องสนทนา (กรณีมีผู้ดูแลห้องมากกว่าหนึ่งคน)

หากผู้ใช้งานเป็นหนึ่งในผู้ดูแลห้องและต้องการออกจากห้องโดยที่ผู้ใช้งานอื่นยังคงสนทนากันในห้อง นี้ต่อทำได้โดย ให้กดค้างที่ห้องสนทนาที่ต้องการ > เลือก Delete > เลือก OK

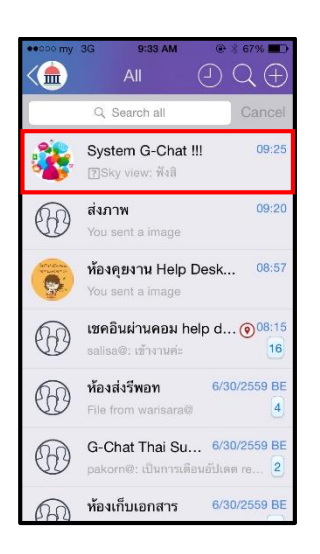

| ••••• my | 3G 9:33 AM 6                                          | 0 🕴 67% 🔳 🗅   |
|----------|-------------------------------------------------------|---------------|
|          |                                                       | $Q \oplus$    |
|          | Q. Search all                                         | Cancel        |
|          | System G-Chat !!!<br>PSky view: ฟังสิ                 | 09:25         |
|          | ส่งภาพ<br>You sent a image                            | 09:20         |
|          | <mark>ห้องคุยงาน Help Desk</mark><br>You sent a image | <b></b> 08:57 |
|          | เชคอินผ่านคอม help c<br>salisa@: เข้างานค่ะ           | I ()08:15     |
|          | Always on top                                         |               |
|          | Turn off alert                                        |               |
|          | Delete                                                |               |
| 204      | Cancel                                                |               |
|          |                                                       |               |

รูปที่ 5.9 การออกจากห้องสนทนา

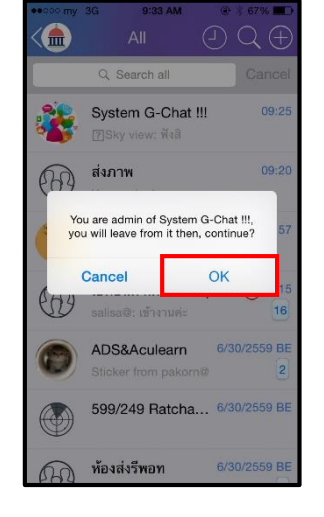

5.10.การถบห้องสนทนา (กรณีเป็นผู้ดูแลห้องเพียงคนเดียว)

หากผู้ใช้งานเป็นผู้ดูแลห้องเพียงคนเดียวและต้องการลบห้องสนทนาทิ้งทำได้โดย ให้กดค้างที่ห้อง สนทนาที่ต้องการ > เลือก Delete > ระบบจะแจ้งว่ามีผู้ดูแลห้องเพียงคนเดียว เลือก Delete อีกครั้ง

| •0000 my | 3G 10:08 AM                                      | @ 🖇 61% 🔳 🕞                                                                                                    |
|----------|--------------------------------------------------|----------------------------------------------------------------------------------------------------|
|          | All                                              | $ \bigcirc \bigcirc \bigcirc \bigcirc \bigcirc \bigcirc \bigcirc \bigcirc \bigcirc \bigcirc \bigcirc \bigcirc \bigcirc \bigcirc \bigcirc \bigcirc \bigcirc \bigcirc \bigcirc$ |
|          | Q Search all                                     | Cancel                                                                                                    |
|          | ส่งภาพ<br>You sent a image                       | 10:06                                                                                                    |
| **       | System G-Chat<br>(?)Sky view: นี่ไปทำ            | III 6/28/2559 BE<br>เงานไทมถามจริง 2                                                                                                    |
|          | <b>ห้องเปิดเคส</b><br>salisa@: รับเคส            | 09:56                                                                                                    |
|          | <mark>ห้องคุยงาน Help</mark><br>You sent a image | Desk 08:57                                                                                                    |
|          | เชคอินผ่านคอม h<br>salisa@: เช้างานค่ะ           | nelp d (9 <sup>08:15</sup>                                                                                                    |
|          | ห้องส่งรีพอท<br>File from warisara®              | 6/30/2559 BE                                                                                                    |
| A        | G-Chat Thai Su                                   | 6/30/2559 BE                                                                                                    |

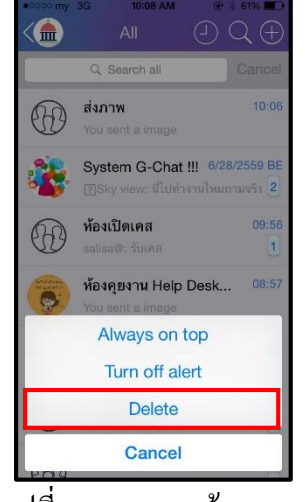

รูปที่ 5.10 การลบห้องสนทนา

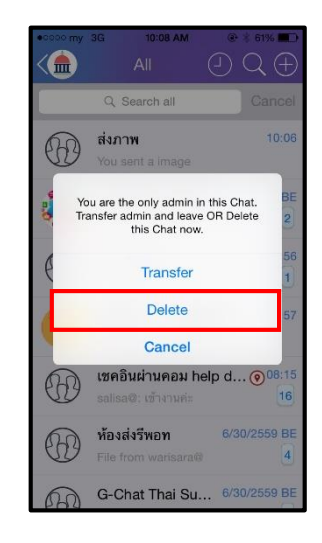

#### 5.11.การถบห้องสนทนาและ โอนสิทธิ์ผู้ดูแลห้อง (กรณีเป็นผู้ดูแลห้องเพียงคนเดียว)

ให้กดก้างที่ห้องสนทนาแล้วเลือก Delete หากผู้ใช้เป็นผู้ดูแลห้องนั้นเพียงคนเดียว สามารถโอนสิทธิ์ได้ โดยเลือกที่ Delete > Transfer > เลือกผู้ใช้ที่ด้องการให้เป็นผู้ดูแลห้อง

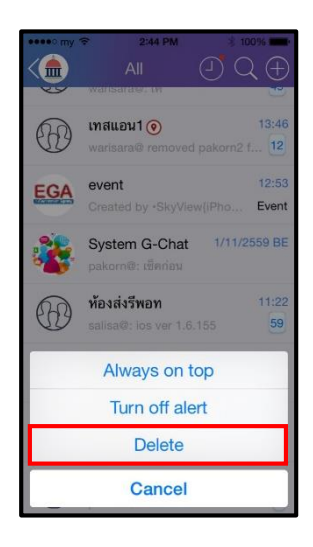

| ••••• my 🖘  | 2:57 PM                                                       | \$ 98% <b>***</b> •                                                                                                    |
|-------------|---------------------------------------------------------------|----------------------------------------------------------------------------------------------------|
|             |                                                               | $\bigcirc \bigcirc \bigcirc \bigcirc \bigcirc \bigcirc \bigcirc \bigcirc \bigcirc \bigcirc \bigcirc \bigcirc \bigcirc \bigcirc \bigcirc \bigcirc \bigcirc \bigcirc \bigcirc $ |
|             | Q. Search all                                                 | Cancel                                                                                                    |
|             | test                                                          | 14:57                                                                                                    |
| You<br>Trar | are the only admin i<br>sfer admin and leave<br>this Chat now | n this Chat.<br>e OR Delete                                                                                                    |
|             | Transfer                                                      | 44                                                                                                    |
| K           | Delete                                                        | :36                                                                                                    |
| 6           | Cancel                                                        | 19                                                                                                    |
| Ð           | เทสแอน1 🧿<br>warisara© removed                                | 13:46<br>d pakorn2 1 12                                                                                                    |
| EGA         | event<br>Created by •SkyVie                                   | 12:53<br>ew(iPho Event                                                                                                    |
| 60          | ห้องส่งรีพอท                                                  | 11:22                                                                                                    |

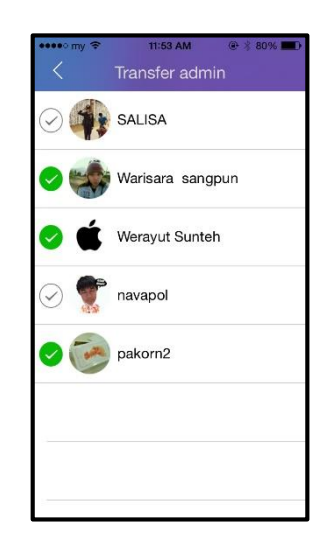

รูปที่ 5.11 การลบห้องและ โอนสิทธิ์ผู้ดูแลห้อง

#### 5.12. การปิดการแจ้งเตือนเฉพาะห้องใดห้องหนึ่ง

สามารถทำได้ 2 วิธี <u>วิธีแรก</u> ที่หน้าแสดงห้องทั้งหมด (All) กดค้างห้องที่ต้องการ > เลือก Turn off alert <u>วิธีที่สอง</u> ในห้องสนทนาที่ด้องการ เลือกข้อมูลห้องผู้สนทนา > คลิกที่รูปเฟือง > คลิก Turn off alert

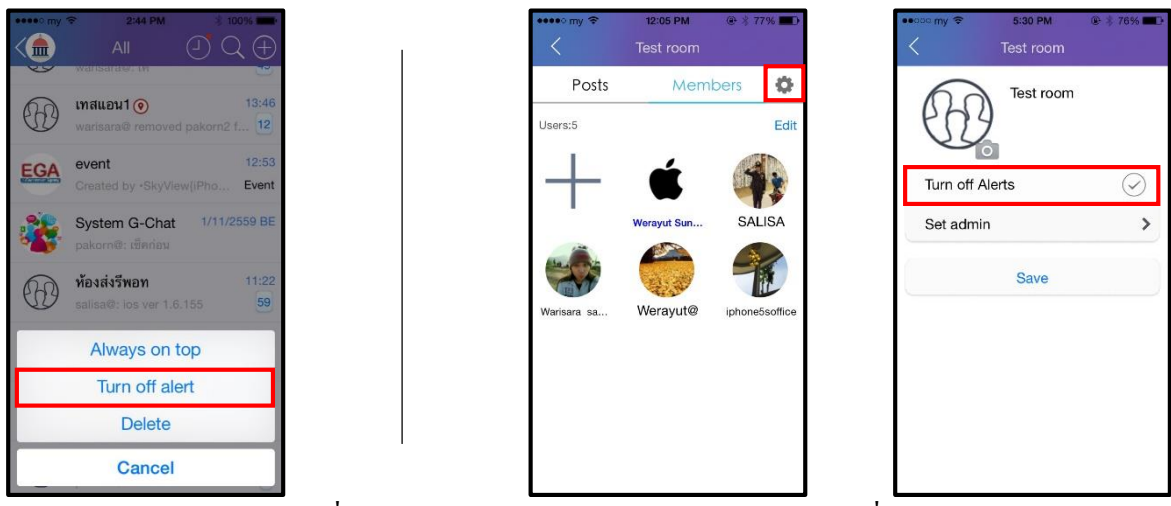

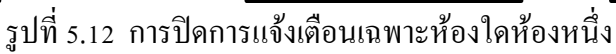

#### 6. ฟังก์ชันภายในห้องสนทนา

ภายในห้องสนทนามีการใช้งานฟังก์ชันต่าง ๆ ดังนี้

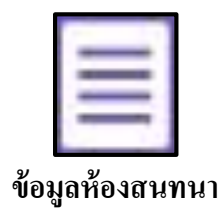

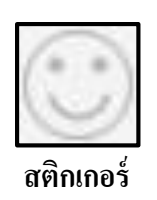

# **ส่งข้อความเสียง**

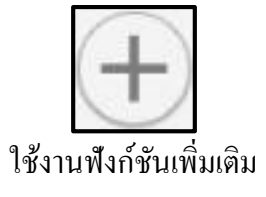

#### 6.1. ข้อมูลห้อง

ข้อมูลห้องแบ่งออกเป็น 2 ส่วน ดังนี้

- 6.1.1. Posts
- 6.1.2. Member

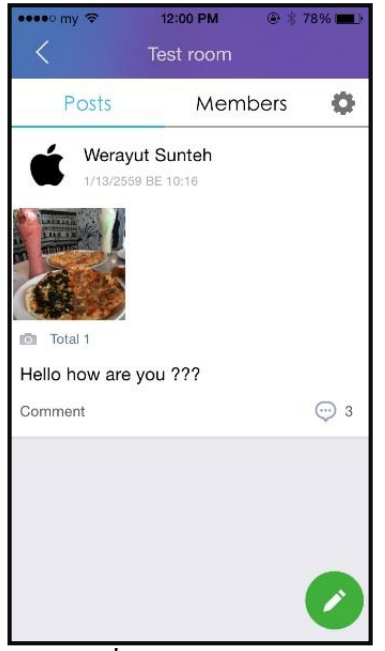

รูปที่ 6.1.1 ข้อมูลห้อง

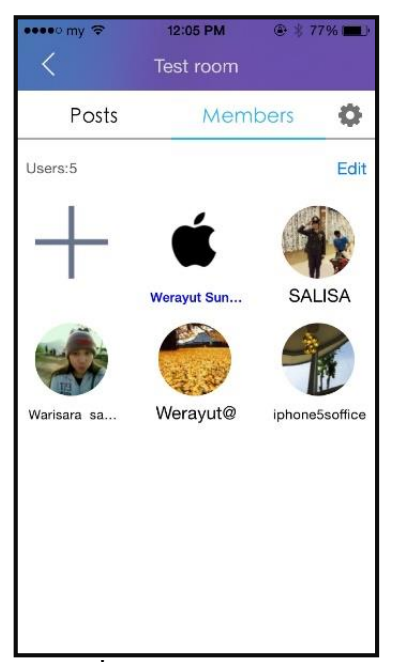

รูปที่ 6.1.2 ข้อมูลห้อง (2)

#### 6.2. การส่งข้อความเสียง

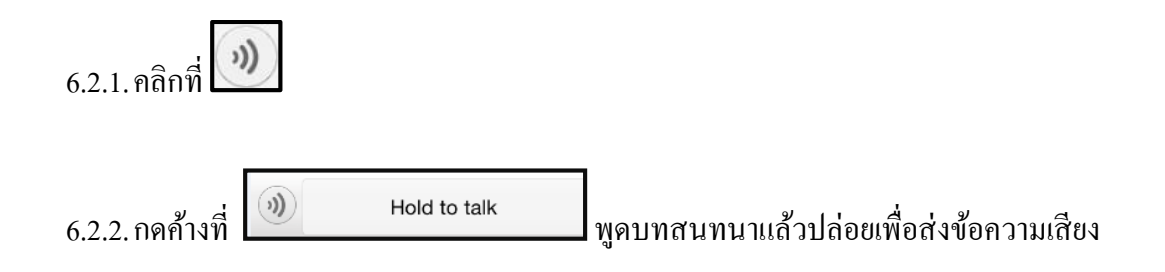

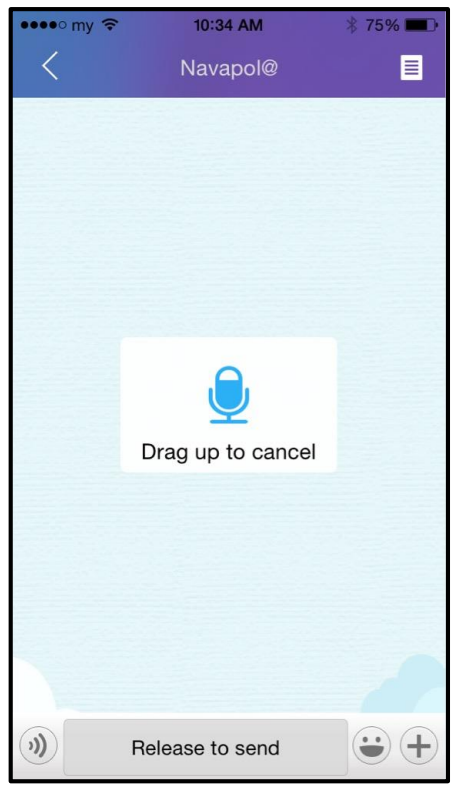

รูปที่ 6.2 การส่งข้อความเสียง

#### 6.3. การส่งสติกเกอร์

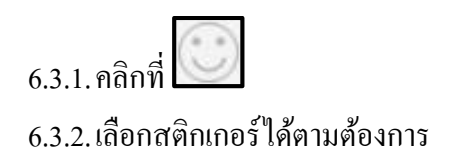

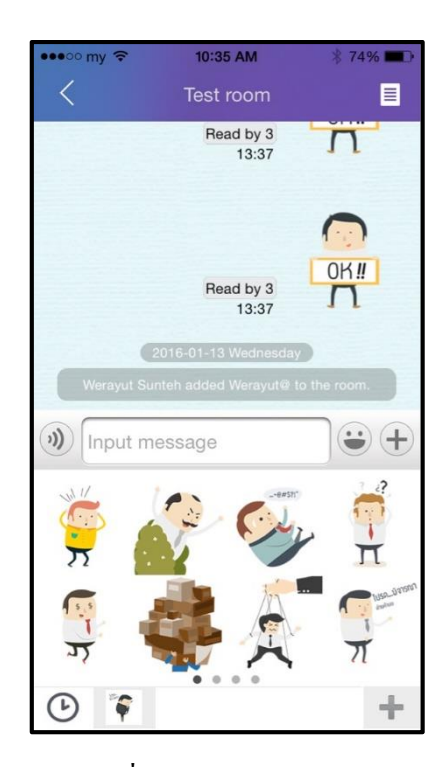

รูปที่ 6.3 การส่งสติกเกอร์

## 6.4. ฟังก์ชันเพิ่มเติม

ฟังก์ชันเพิ่มเติม ประกอบด้วย

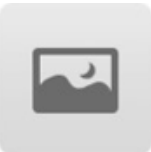

ส่งรูปภาพ

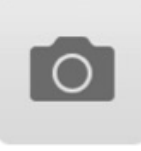

ถ่ายรูป

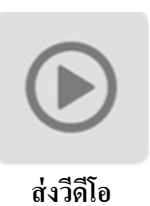

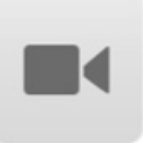

ถ่ายวิดีโอ

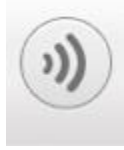

อัคเสียง

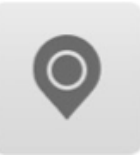

ส่งสถานที่

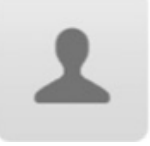

ข้อมูลผู้ติดต่อ

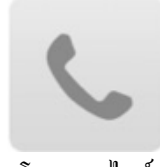

โทรออนไลน์

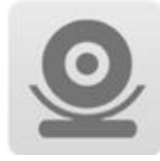

วิดีโอคอล

#### 7. การสร้างโพสต์

การสร้างโพสต์ คือ การแบ่งปืนเรื่องราวต่างๆ ให้แก่ผู้สนทนาในห้องเดียวกันและยังสามารถแสดง ความคิดเห็นโต้ตอบกันได้

7.1. การสร้างโพสต์ไปที่หน้าห้องสนทนาเลือกที่สัญลักษณ์ Note > เลือกไปที่Post > เลือกรูปดินสอ จากนั้นให้เลือกใส่รายละเอียด ทั้งยังเพิ่มรูปภาพ / วิดีโอ / แสดงสถานที่

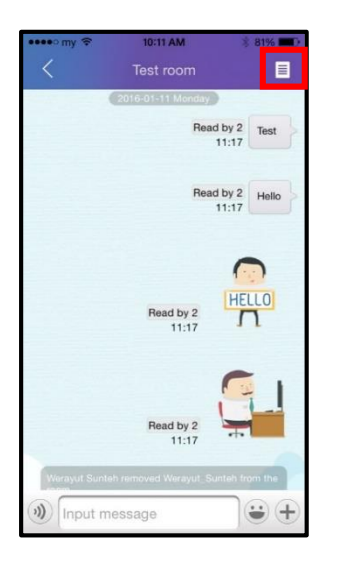

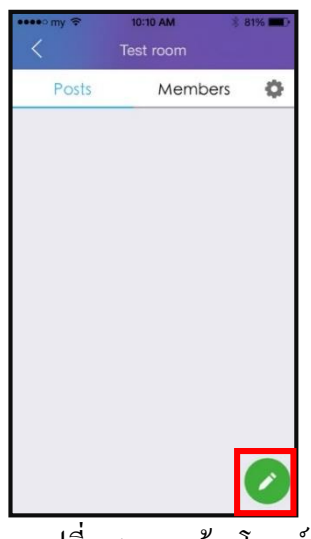

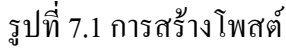

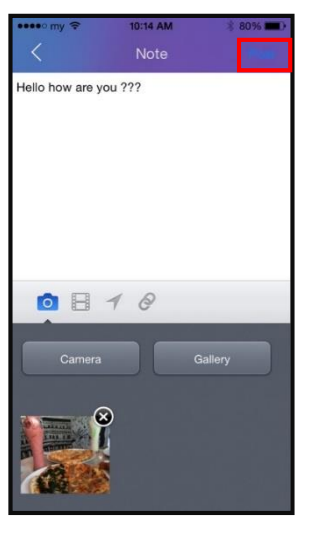

7.2. จากนั้นจะแสดง โพสต์ บน Timeline ของกลุ่มที่เราใช้งานอยู่

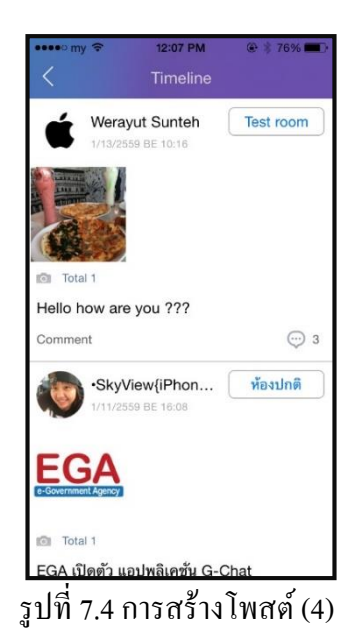

#### 8. การจัดการสมาชิกภายในห้องสนทนาโดยผู้ดูแลห้อง

8.1. การเพิ่มสมาชิกโดยผู้ดูแลห้อง

8.1.1. คลิกที่ข้อมูลห้อง เลือกห้องสนทนาที่ต้องการเพิ่มสมาชิก > เลือกMembers และคลิกที่ +

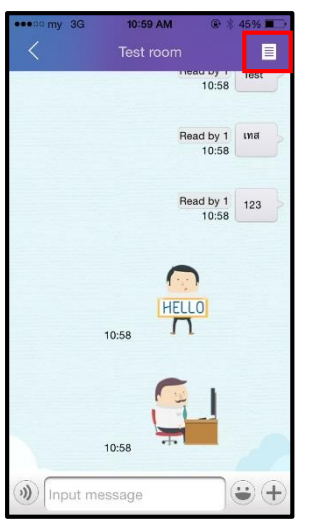

รูปที่ 8.1.1 การเพิ่มสมาชิก

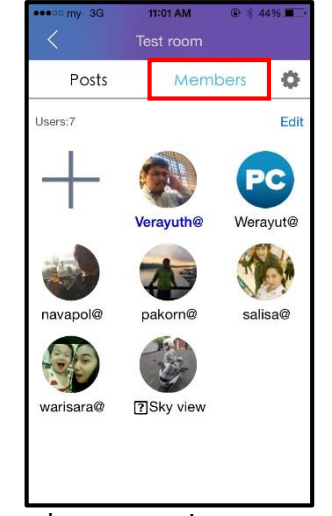

รูปที่ 8.1.1 การเพิ่มสมาชิก (2)

| Posts Members C   Users:7 Ed   Users:7 Ed   Users:7 Verayuthe Verayuthe   Image: Second Second Se                                                                                                    | •••• my 3G | 11:01 AM  | @ * 4 | 4% 🔳     |
|----------------------------------------------------------------------------------------------------|------------|-----------|-------|----------|
| Posts Members C   Users:7 Ed   Image: Constraint of the second second                                                                                                    |            | Test room |       |          |
| Users:7 Ed<br>Construction<br>Construction<br>Cons | Posts      | Mem       | bers  | •        |
| Image: height with the second second seco                                                                                                    | Users:7    |           |       | Edit     |
| Verayuth@ Werayut@   Image: space of the space of the                                                                                                    | +          | B         | P     | C        |
| Image: select select                                                                                                    |            | Verayuth@ | Wera  | ayut@    |
| navapol@ pakorn@ salisa@<br>warisara@ [7] Sky view                                                                                                    |            | 73        | T     | b)       |
| warisara@                                                                                                    | navapol@   | pakorn@   | sali  | isa@     |
| warisara@ ?Sky view                                                                                                    |            |           |       |          |
| and the second second sec                                                                                                    | warisara@  | ?Sky view |       |          |
|                                                                                                    |            |           |       |          |
|                                                                                                    | 4          | 4         | 6     | <u> </u> |

รูปที่ 8.1.1 การเพิ่มสมาชิก (3)

#### 8.1.2. เลือกสมาชิกที่ต้องการ และคลิก Select

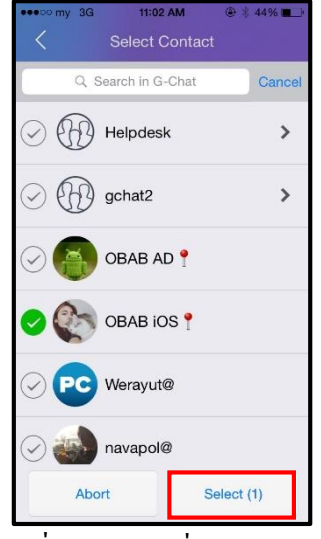

รูปที่ 8.1.2 การเพิ่มสมาชิก (4)

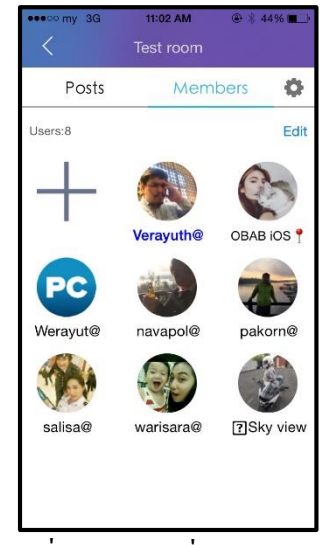

รูปที่ 8.1.2 การเพิ่มสมาชิก (5)

8.2.1. คลิกที่ข้อมูลห้อง เลือก Members และ คลิกที่ Edit

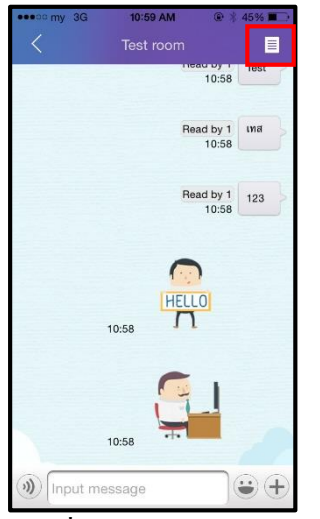

รูปที่ 8.2.1 การลบสมาชิก

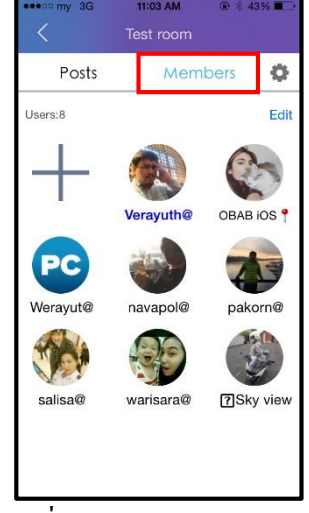

รูปที่ 8.2.1 การลบสมาชิก (2)

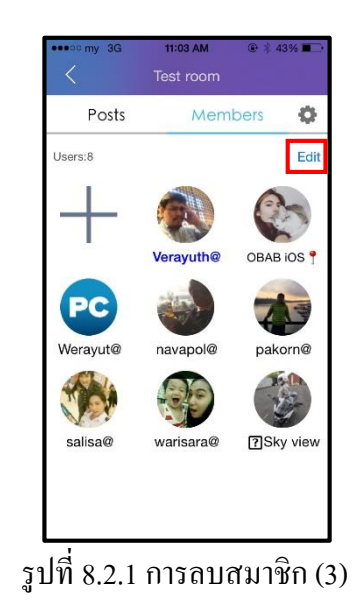

8.2.2. กค X บนมุมขวาของสมาชิกที่ต้องการลบ และ คลิก Done

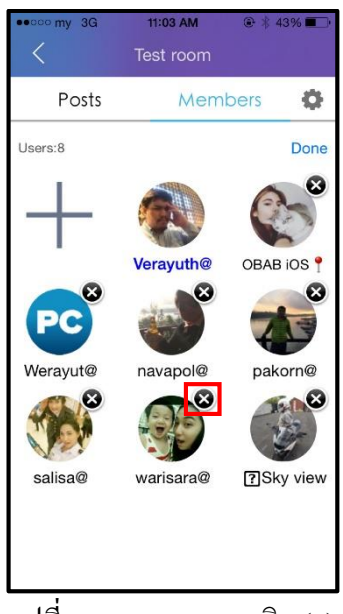

รูปที่ 8.2.2 การลบสมาชิก (4)

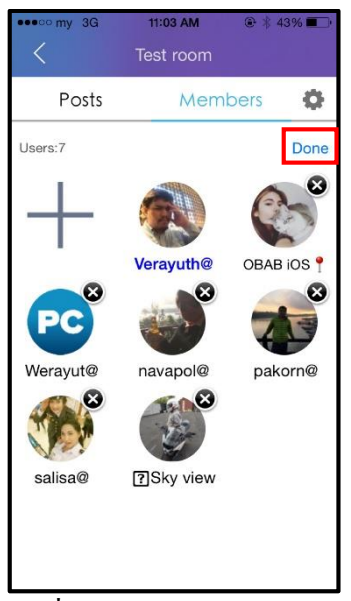

รูปที่ 8.2.2 การลบสมาชิก (5)

8.3. การจัดการผู้ดูแลห้องโดยผู้ดูแลห้อง

8.3.1. คลิกที่ข้อมูลห้อง เลือก Members และคลิกที่รูปเฟือง

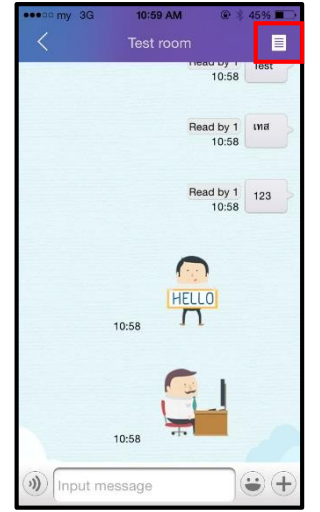

รูปที่ 8.3.1 การเพิ่มผู้ดูแลห้อง

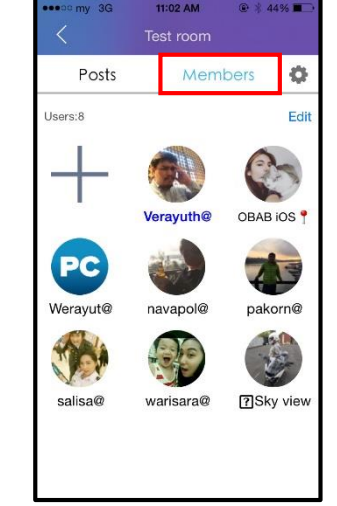

รูปที่ 8.3.1 การเพิ่มผู้ดูแลห้อง (2)

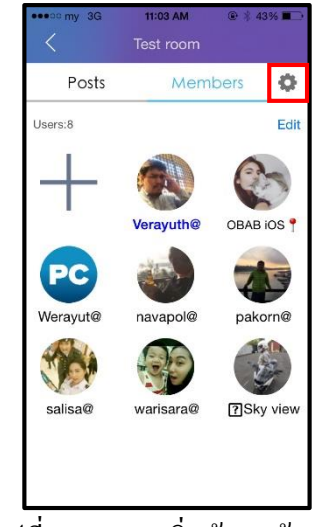

รูปที่ 8.3.1 การเพิ่มผู้ดูแลห้อง (3)

8.3.2. คลิก Set Admin และเลือกสมาชิกที่ต้องการ

|                        | % 💷 🗋  |            | omy 3G | 11:04 AM      | ۲   |
|------------------------|--------|------------|--------|---------------|-----|
| Test room              |        | <          |        | Set admin     |     |
| Test room              |        | 0          |        | Verayuth@     |     |
| <b>V</b>               |        | $\bigcirc$ |        | obab ios 📍    |     |
| admin                  | >      | 0          | PC     | Werayut@      |     |
| Save                   |        | $\oslash$  |        | navapol@      |     |
|                        |        | $\bigcirc$ | 1      | pakorn@       |     |
|                        |        | $\odot$    |        | salisa@       |     |
|                        |        | $\bigcirc$ |        | warisara@     |     |
| -                      |        |            | -      |               | _   |
| 3.2 การเพิ่มผู้ดูแลห้ง | อง (4) | รูปที่     | 8.3.2  | การเพิ่มผู้ดู | 111 |

#### 8.3.3. คลิกกลับมาหน้าก่อนเลือกสมาชิก และคลิก Save

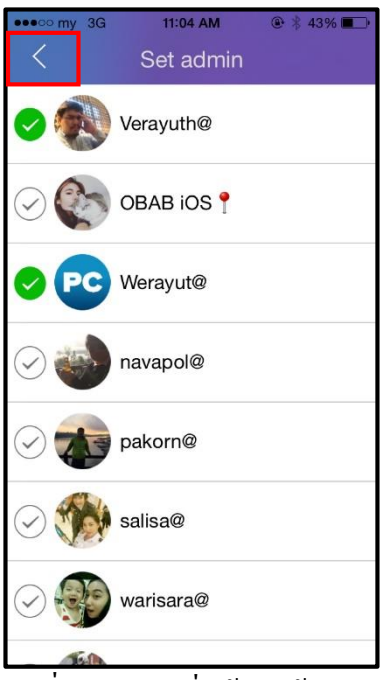

รูปที่ 8.3.3 การเพิ่มผู้ดูแลห้อง (6)

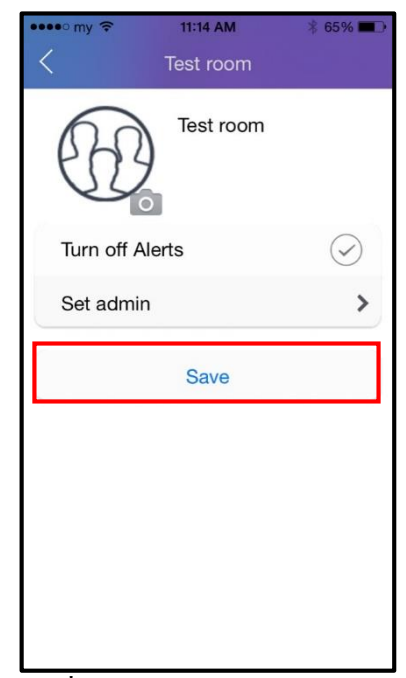

รูปที่ 8.3.3 การเพิ่มผู้ดูแลห้อง (7)

#### 9. การใช้งานฟังก์ชันค้นหา

9.1. คลิกที่แว่นขยาย และกรอกข้อความที่ต้องการค้นหา

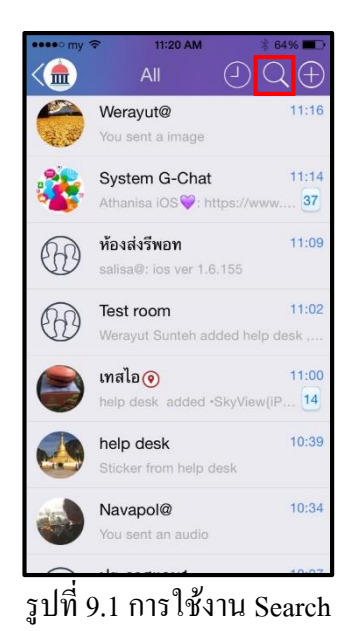

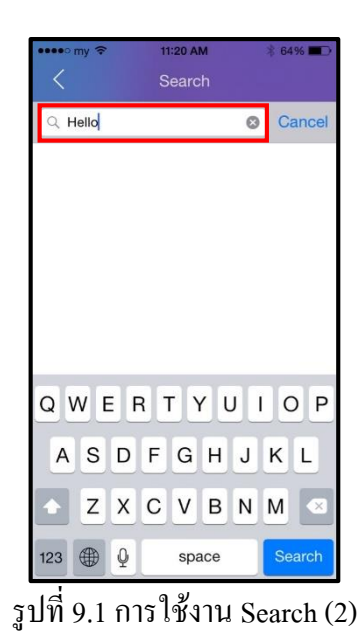

9.2. กรอกข้อความที่ต้องการหา

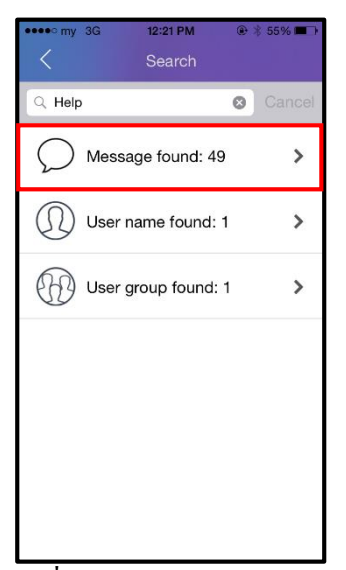

รูปที่ 9.2 การใช้งาน Search (3)

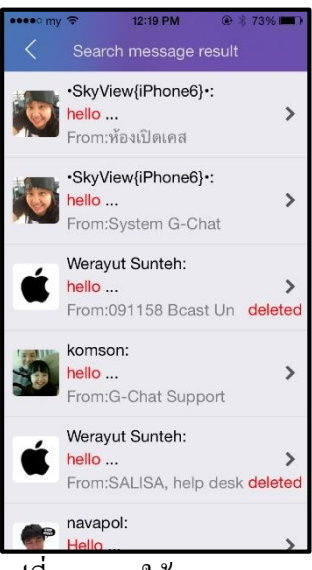

รูปที่ 9.2 การใช้งาน Search (4)

# 10.การตั้งค่าการใช้งานแอปพลิเคชัน

| ••••• my 3G  | 12:24 PM<br>Settings | @ ∦ 5 | 3% 🔳 |
|--------------|----------------------|-------|------|
|              | Ŭ                    |       |      |
| Notification | I                    |       | >    |
| Font Size    |                      | Small | >    |
|              |                      |       |      |
| Feedback     |                      |       | >    |
| About        |                      |       | >    |
| Location Se  | ettings              |       | >    |
|              | Logout               |       |      |
|              |                      |       |      |
|              |                      |       |      |
|              |                      |       |      |
|              |                      |       |      |
|              |                      |       |      |

รูปที่ 10 การใช้งาน Setting

#### Setting ประกอบด้วย 5 ส่วน

| Notification      | : ตั้งค่าเกี่ยวกับการแจ้งเตือน            |
|-------------------|-------------------------------------------|
| Font Size         | : ตั้งก่างนาดตัวอักษร                     |
| Feedback          | : แจ้งปัญหาการใช้งาน                      |
| About             | : ตรวจสอบเวอร์ชันของแอปพลิเคชัน           |
| Location Settings | : ตั้งก่าเกี่ยวกับการแสดงตำแหน่งผู้ใช้งาน |

#### 10.1.Notification : การแจ้งเตือน

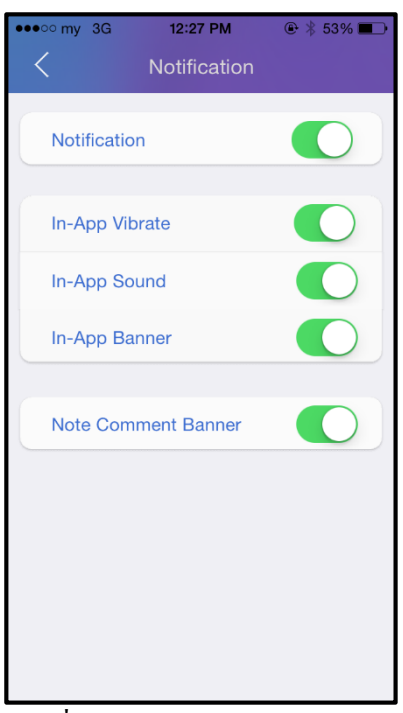

รูปที่ 10.1 การใช้งาน Setting (2)

#### การตั้งค่าการแจ้งเตือน ประกอบด้วย 4 ส่วน

| Notification        | : เปิด-ปิดการแจ้งเตือนทั้งหมด                             |
|---------------------|-----------------------------------------------------------|
| In-App Vibrate      | : เปิค-ปิคระบบสั่นในแอปพลิเคชัน                           |
| In-App Sound        | : เปิด-ปิดเสียงแจ้งเตือนในแอปพลิเกชัน                     |
| In-App Banner       | : เปิด-ปิดการแจ้งเตือนแบบพิเศษเมื่ออยู่ในแอปพลิเกชัน      |
| Note Comment Banner | : เปิด-ปิดการแจ้งเตือนเมื่อมีการตอบกลับ โพสต์ของผู้ใช้งาน |

10.2.Font Size : ขนาดตัวอักษรที่แสดง

| •••• my 🤶 | 1:32 PM   | ∦ 46% ∎⊃• |
|-----------|-----------|-----------|
|           | Font Size |           |
| Small     |           | >         |
| Medium    |           |           |
| Large     |           |           |
|           |           |           |
|           |           |           |
|           |           |           |
|           |           |           |
|           |           |           |
|           |           |           |
|           |           |           |
|           |           |           |
|           |           |           |

รูปที่ 10.2 การใช้งาน Setting (3)

10.3.Feedback : แจ้งปัญหาการใช้งานผ่านช่องทางต่าง ๆ

| •••• my 🗢    | 1:33 PM         | ∦ 46% ∎⊃•                                  |
|--------------|-----------------|--------------------------------------------|
| Cancel       | G-Chat feedback | Send                                       |
| To: contact@ | @ega.or.th      |                                            |
| Cc/Bcc, Fro  | m:              | an - 11-11-11-11-11-11-11-11-11-11-11-11-1 |
| Subject: G-  | Chat feedback   |                                            |
| Suggestion   | ns:             |                                            |
| Sent from    | my iPhone       |                                            |

รูปที่ 10.3 การใช้งาน Setting (4)

10.4.About : ตรวจสอบเวอร์ชันของแอปพลิเคชัน

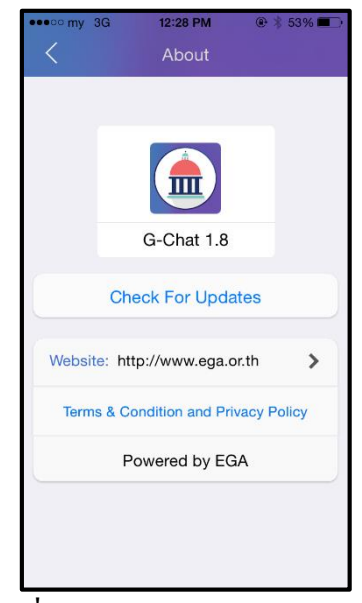

รูปที่ 10.4 การใช้งาน Setting (5)

10.5.Location Setting : ตั้งค่าการแสดงสถานที่

| •••••∘ my | 1:40 PM<br>Location Settings | ∦ 44% 🗩    |
|-----------|------------------------------|------------|
| Repeat    |                              | Every day  |
| All Day   |                              | $\bigcirc$ |
| Begin     |                              | 08:00 am   |
| End       |                              | 05:00 pm   |
|           |                              |            |
|           |                              |            |
|           |                              |            |
|           |                              |            |

รูปที่ 10.5 การใช้งาน Setting (6)

การตั้งค่าการแสดงสถานที่ประกอบด้วย

Repeat : เลือกวันที่ต้องการให้มีการแสดงสถานที่ All day : ตั้งค่าการแสดงสถานที่ตลอดทั้งวัน

หากไม่ต้องการตั้งเป็นตลอดทั้งวันจะมีให้ระบุช่วง ระยะเวลาในการแสดงสถานที่ Begin : กำหนดเวลาเริ่มการแสดงสถานที่ End : กำหนดเวลาสิ้นสุดการแสดงสถานที่

#### 11.การอัปเดตแอปพลิเคชัน

หากแอปพลิเคชันไม่ใช่เวอร์ชันล่าสุด สามารถไปอัปเดตแอปพลิเคชันได้ที่ Check for Update ใน Setting > About จากนั้นกด Install แอปพลิเคชันจะเข้าไปที่เว็บบราวเซอร์ กด Download และ Install อีกครั้ง รอจนกว่าจะทำการโหลดเรียบร้อย

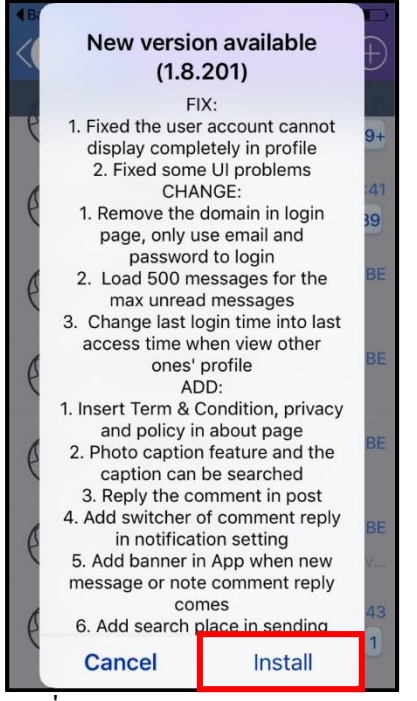

รูปที่ 11.1 การอัปเคตแอปพลิเคชั่น

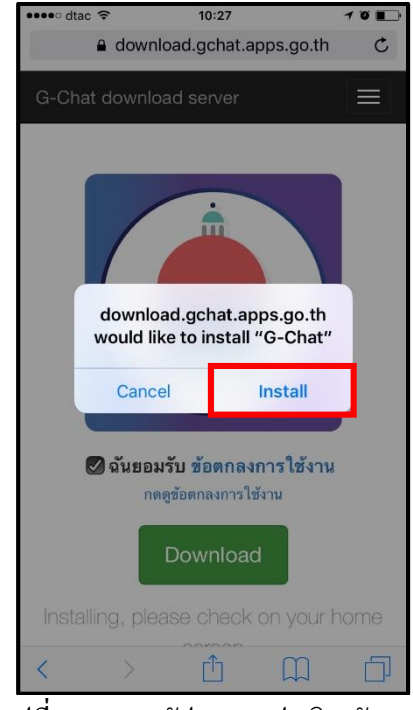

รูปที่ 11.1 การอัปเคตแอปพลิเกชัน (2)